# WebAccess/CNC

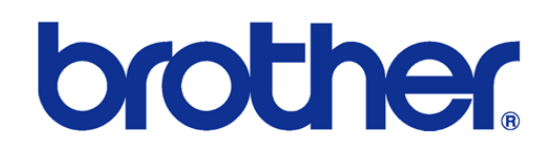

## B00 & C00 & D00 Series

2023/12/25

Version: V1.1

Neal.Chen

# <u>STEP 0: 确认已安装 WebAccess/CNC</u> <u>V2.0.17 之后的版本</u>

在 WebAccess/CNC V2.0.17 之后安装的版本 在 CNC Explorer 的 driver 设定

时会出现 brother 的联机设定选项如下

| brother 設定 |         |         | 搜尋列表        |                      |
|------------|---------|---------|-------------|----------------------|
| 設備名稱       | □ 設備名稱  | IP      | Port        | 類型                   |
| BROTH01    |         |         |             |                      |
| IP         | ~ ~     | < 1 > » | 日<br>5<br>5 | 顧示第 0 筆到第 0 筆,共有 0 筆 |
| 127.0.0.1  | Bull P± |         |             |                      |
| Port       | U PAK   |         |             |                      |
| 10000      |         |         |             |                      |
| 類型         |         |         |             |                      |
| C00 •      |         |         |             |                      |

使用者可以根据 brother CNC 的铭牌来选择 B00 或 C00 或 D00 的类型, 原厂

预设开放的端口为10000

## STEP 1: Ethernet IP & Port Setting

/数据库/通信参数

|                  | 菜<br>1. 丁 (HAR        | 单选择                                                                                                    |            |           |
|------------------|-----------------------|----------------------------------------------------------------------------------------------------|------------|-----------|
|                  | 2. 刀具数                | 据                                                                                                    |            |           |
|                  | 3. 宏变量                |                                                                                                    |            |           |
|                  | 4. 用户参                | 数                                                                                                    |            |           |
|                  | 5. 外部储                | 〕入/输出信号                                                                                                    |            |           |
|                  | 6. 通信参                | 数                                                                                                    | Ī          |           |
|                  | 7. 机床参                | 数                                                                                                    |            |           |
|                  |                       |                                                                                                    |            |           |
|                  |                       | The state of the state of the s |            |           |
|                  | and the second of the |                                                                                                    |            |           |
| 菜单               | -                     |                                                                                                    |            |           |
| 工件坐标<br>原点       | 刀具数据 宏变量              | │ 用户参数 │ 输入/输出<br>信号                                                                                                    | 通信<br>  参数 | 机床参数      |
|                  |                       |                                                                                                    |            |           |
| F0 F1            | F 2 F 3               | F4 F5                                                                                                    | <b>F</b> 6 | F 7       |
| ● 位置 ● 程序 ● 示动条件 | # ATC 监控 数据属          | ■ 报警 ● 輸入/ 图形                                                                                                    | 屏幕保护書      | 彩助<br>● 主 |

设置连网所需参数的 IP 地址, 端口编号及掩码位的相关设定

EX:

IP 地址: 192.168.1.5 端口号: 10000 掩码位: 255.255.255.0

| brother                 | CNC INTERFACE U |                     |
|-------------------------|-----------------|---------------------|
| <br>工厂信息网/FTP           | 02• 01)         | 2017/12/21 15:27:57 |
|                         |                 | 1                   |
| 数据改写(从属) [0:否 1:是]      |                 | 1                   |
| 远程操作 [0:无效 1:有效]        |                 | 0                   |
| 显示从属指令报警 [0:否 1:是]      |                 | 1                   |
| 程序一次性输入方式 [0:类型1 1:类型2] |                 | 0                   |
| 文件名的注释追加 [0:否 1:是]      |                 | 0                   |
| 注释输入扩展 [0:否 1:是]        |                 | 1                   |
| 主机名                     |                 |                     |
| DHCP使用 [0:否 1:是]        |                 | 0                   |
| IP地址                    |                 | 192. 168. 1. 5      |
| 掩码位                     |                 | 255. 255. 255. 0    |
| 系统预定网关                  |                 |                     |
| DNS服务器地址的自动取得 [0:否 1:是] |                 | 0                   |
| DNS服务器地址1               |                 |                     |
| NS服务器地址2                |                 |                     |
| <b>端口编号</b>             |                 | 10000               |
| PLC端口编号                 |                 | 20000               |

若要支持数据写入则需开启**数据改写**,若要进行外部的数据读取及写入功能则 必须开启**远程操作** 

| CNC INTER               |                                                                                                    |                |  |
|-------------------------|----------------------------------------------------------------------------------------------------|----------------|--|
|                         |                                                                                                    |                |  |
| 工厂信息网/FTP 📴             | • []] 2017/12/21 15:(                                                                                                    |                |  |
| 海口役号                    |                                                                                                    |                |  |
|                         |                                                                                                    |                |  |
|                         | 20000                                                                                                    |                |  |
| 「IP版分益名称(IP地址)          | 192. 168. 1. 5                                                                                                    |                |  |
| -1P服务器插口编号              | 21                                                                                                    |                |  |
| 委托时用户名                  |                                                                                                    |                |  |
| 委托时密码                   |                                                                                                    |                |  |
| 使用被动模式 [0:否 1:是]        | 1                                                                                                    |                |  |
| 服务器用户名                  | S                                                                                                    |                |  |
| 服务器时密码                  | ***                                                                                                    |                |  |
| FTP时区                   | 00:00                                                                                                    | 时分             |  |
| 响应监控时间                  | 60                                                                                                    | 秒              |  |
| 无效数据 [0:转换 1:错误 2:忽略]   | 1                                                                                                    |                |  |
| 程序块结束 [0:CR, LF 1:LF]   | 0                                                                                                    |                |  |
| TV检查 [0:无 1:奇数 2:偶数]    | 0                                                                                                    |                |  |
| 校验和 [0:无效 1:有效]         | 0                                                                                                    |                |  |
| 页眉/页脚 [0:无 1:有]         | 0                                                                                                    |                |  |
| FTP响应文件大小 [0:类型1 1:类型2] | 0                                                                                                    |                |  |
| V                       |                                                                                                    | and the second |  |
| FTP响应文件大小               |                                                                                                    |                |  |
|                         | and the second second se | (末部日約7)        |  |
|                         |                                                                                                    | BACKLOP B      |  |

如果要使用 FTP 时, 需要设定 FTP 的相关参数如 IP, Port, user name, password 等

#### 较新的机种会有网络限制存取的设定 请记得开启为1(Yes)

| rother                                         |                                          | CNC INTERF     | ACE U  |
|------------------------------------------------|------------------------------------------|----------------|--------|
| Ethernet/FTP                                   | <b>1</b> 24                              | 2021/11/20 05: | :16:39 |
|                                                | ^                                        |                |        |
| Password as client                             |                                          |                |        |
| Use passive mode [0 No 1 Yes]                  |                                          | 0              |        |
| Server user name                               |                                          | \$700          |        |
| Password as server                             |                                          | ****           |        |
| FTP time zone                                  |                                          | 00:00          | hhmm   |
| Response monitoring time                       |                                          | 60             | S      |
| Invalid data [0 Convert 1 Error 2 Ignore]      |                                          | 1              |        |
| End of block [0.CR,LF 1 LF]                    |                                          | 0              |        |
| TV check [0 None 1 Odd 2 Even]                 |                                          | 0              |        |
| Checksum [0.Invalid 1.Valid]                   |                                          | 0              |        |
| Header/footer[0:No 1 Yes]                      |                                          | 0              |        |
| FTP response file size [0 Type1 1 Type2]       | FTP response file size [0 Type1 1 Type2] |                |        |
| Leading zero suppression (DPRNT) [0 Type1 1 Ty | pe2]                                     | 0              |        |
| External output - FTP output destination       |                                          |                |        |
| External output - FTP output name              |                                          |                |        |
| Restrict Ethernet access [0: No 1; Yes]        |                                          | 1              |        |
| Common user name                               |                                          |                |        |

请根据主板保留的网孔位置进行连接如图

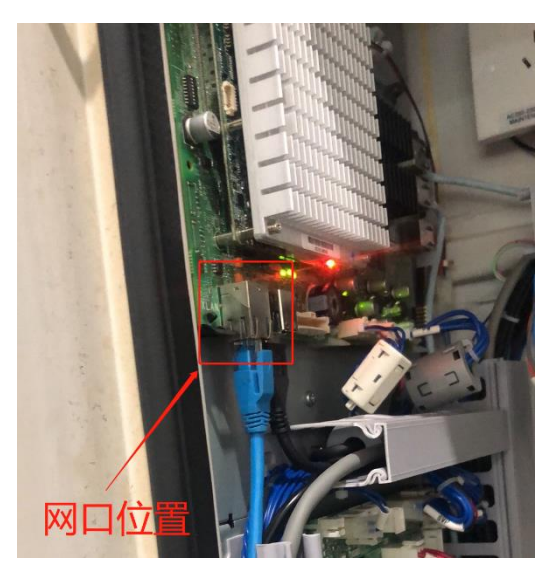

### STEP 2: brother 网络联机测试

● 先使用 Telnet 工具测试联机 CNC 端口是否开启

telnet *IP address* \_port number

EX: telnet 192.168.1.5 10000

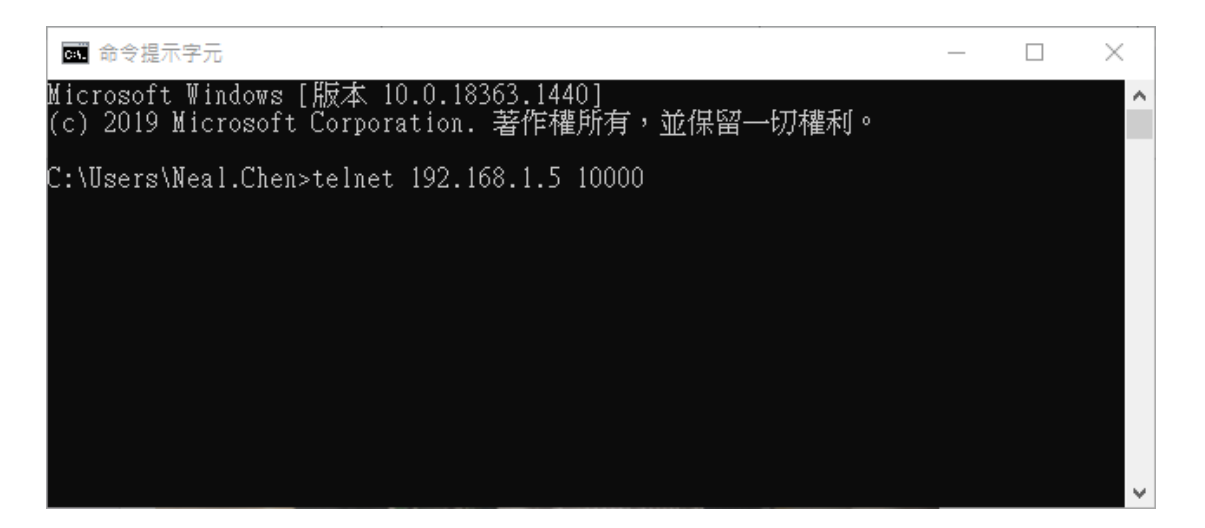

## <u>STEP 3: CNC Explorer 设定</u>

#### <u>执行 CNC Explorer</u>

#### CNC Driver 选择 brother 设定

| brother •   |           |             |       |                |
|-------------|-----------|-------------|-------|----------------|
| brother設定   |           | 搜           | 建动表   |                |
| 設備名稱        | □ 設備名稱    | IP          | Port  | 類型             |
| bro_001     | □ bro_001 | 192.168.1.5 | 10000 | C00            |
| IP          |           |             |       | 顯示第1筆到第1筆,共有1筆 |
| 192.168.1.5 | « <       |             |       |                |
| Port        | 刪除        |             |       |                |
| 10000       |           |             |       |                |
| 類型          |           |             |       |                |
| C00 -       |           |             |       |                |
| لم الله     |           |             |       |                |

EX:

可以参考 WebAccess CNC 的使用手册自行增加或删除测点配合实际需求

| 點資訊                 |                  |          |
|---------------------|------------------|----------|
| 名稱: bro_001:Emergen | bro_001:Emergen  |          |
| 說明: Emergency       | bro 001:ChooStop | •        |
| 點類型:數位              | bro_001:CoolPump |          |
| 清猫類型: 常數掃描          | bro_001:curncblk |          |
| 通信埠:1 單元:0          | bro_001:curnermk |          |
| 設備名稱: bro_001       | bro_001:Datalock |          |
| 位址: 501             | bro_001:DoorInLk |          |
| 最高範圍: 1.0           | bro_001:DoorInne |          |
|                     | bro_001:DoorOut  |          |
|                     | bro_001:DoorSide |          |
| 值: Disable          | bro 001:Emergen  |          |
|                     | bro_001:ErrCode  |          |
|                     | bro 001;Flush    |          |
|                     | bro 001:Gcode    |          |
|                     | bro_001:GetAlmC  |          |
|                     | _                | <u> </u> |
|                     | I/O 測點           | ViewDAQ  |
|                     | 累算 埠 1           | 埠 4      |
|                     | 計算 埠 2           | 埠 5 🚔    |
|                     | 常數 埠 3           | 埠 6      |